## How to Login to Blackboard

## **GSU Homepage:**

1. From the <u>www.govst.edu</u> website, scroll to the bottom of the page. Select the Blackboard link under Academics.

| GOVERNORS STATE UNIVERSITY               | Academics                                                               | Admissions          | Campus Life           | Give Now               |  |  |
|------------------------------------------|-------------------------------------------------------------------------|---------------------|-----------------------|------------------------|--|--|
| 1 University Parkway,                    | Programs                                                                | Freshman            | Athletics             | Give to GSU            |  |  |
| University Park, IL 60484-0975           | College of Arts                                                         | Dual Degree Program | Bookstore             | GSU Alumni Association |  |  |
| Map & Directions                         | and Sciences                                                            | Transfer            | Campus Safety         | GSU Foundation         |  |  |
| A.7 Index                                | College of Business                                                     | Graduate            | Childcare             | Fulfill the Promise    |  |  |
| A-2 Index                                | College of Education                                                    | International       | Dining & Housing      |                        |  |  |
| 708-534-5000   Contact                   | College of Health and                                                   | Tuition             | Health & Counseling   |                        |  |  |
| (f) 🕑 间 🖸 😂                              | Human Services                                                          | Requirements        | Recreation Center     |                        |  |  |
|                                          | Certifications                                                          | Financial Aid       | Student Life          |                        |  |  |
|                                          | Library                                                                 | Scholarships        | Emergency Information |                        |  |  |
|                                          | Study Abroad                                                            | Visit Us            |                       |                        |  |  |
|                                          | Services & Resources                                                    |                     |                       |                        |  |  |
|                                          | Catalog                                                                 |                     |                       |                        |  |  |
| n en en en en en en en en en en en en en | Blackboard                                                              |                     |                       |                        |  |  |
|                                          |                                                                         |                     |                       |                        |  |  |
|                                          | © Governors State Copyright 2016                                        |                     |                       |                        |  |  |
|                                          | Privacy Policy   Title IX   Accessibility   Compliance   Accreditations |                     |                       |                        |  |  |
|                                          | Employment                                                              |                     |                       |                        |  |  |

The login page will appear. Please login using your GSU username and password. The username is your first initial, last name, and if you have a common last name, a number. **Do not include @student.govst.edu**.

| À             | Governo                              | rs State                                              | 2                                                                                                    | I                                                                                                    | Blackboard                                                                                                |
|---------------|--------------------------------------|-------------------------------------------------------|----------------------------------------------------------------------------------------------------|----------------------------------------------------------------------------------------------------|----------------------------------------------------------------------------------------------------|
| Login         | Student Help                         | Faculty Help                                          | COTL                                                                                                    |                                                                                                    |                                                                                                    |
|               |                                      |                                                       |                                                                                                    | The story as a solution of the story of the story of the |                                                                                                    |
| USERNAME:     |                                      |                                                       |                                                                                                    |                                                                                                    |                                                                                                    |
| dfarnswor     | rth                                  |                                                       |                                                                                                    | Use you<br>For more                                                                                                    | r Financial Aid to buy books and supplies.                                                                |
| PASSWORD:     |                                      |                                                       |                                                                                                    | Sched                                                                                                    | uled Updates and Messages                                                                                 |
| Login         | Forgot Your Password?                |                                                       | The Blackboard Server will not be available every Friday<br>from 5:00 am until 7:00 am for regular necessary<br>maintenance. |                                                                                                    |                                                                                                    |
|               | Browser Ch                           | eck 🕑                                                 |                                                                                                    |                                                                                                    |                                                                                                    |
| U:<br>Click 1 | the Intersession but<br>Intersession | t of supported bro<br>ton below to access<br>courses. | wsers.                                                                                                    |                                                                                                    | User name and password help,<br>contact IT Help Desk <b>708.534.4357.</b><br>Blackboard inquiries contact |
|               | powered by Blackbo                   | bard                                                  |                                                                                                    | Contact US                                                                                                    | 708.534.4115, or submit<br>Blackboard Support Form.                                                       |

Blackboard Questions? Contact the Center for Online Teaching and Learning Email: <u>blackboard@govst.edu</u> Phone: (708) 534-4115

## MyGSU:

2. Click the MyGSU link near the upper right corner on the <u>www.govst.edu</u> website.

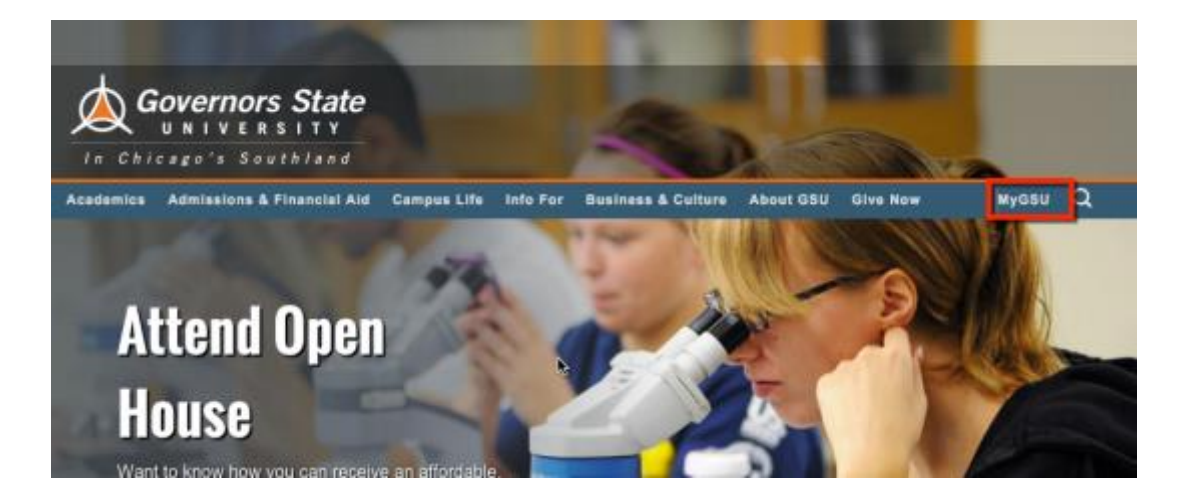

A login window will appear. Please login using your GSU username and password. The username is your first initial, last name, and if you have a common last name, a number.

|            | Authentication Required                                    |
|------------|------------------------------------------------------------|
|            | Enter username and password for<br>https://mygsu.govst.edu |
| User Name: | dfarnsworth                                                |
| Password:  | •••••                                                      |
|            | Cancel OK                                                  |

Select the **eLearning** Blackboard button under Quick Links.

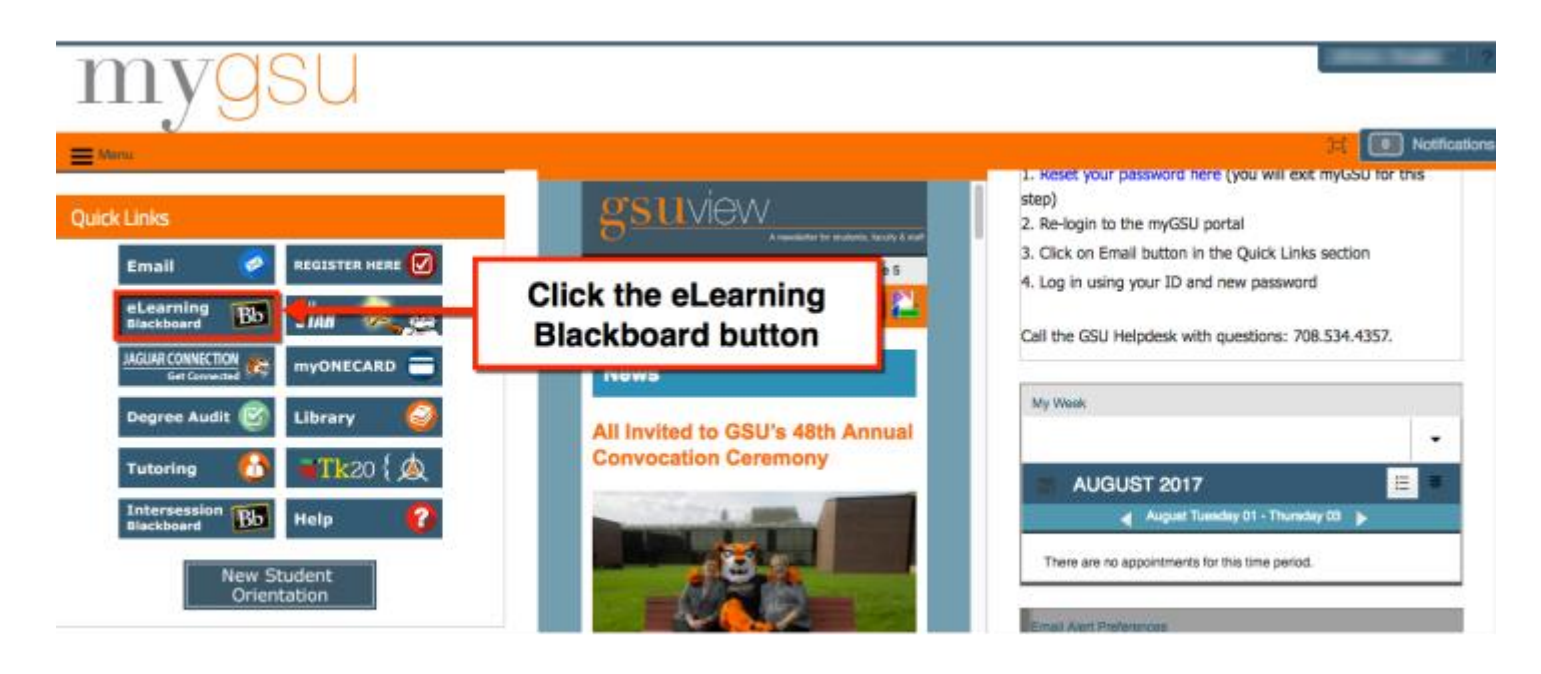

Blackboard Questions? Contact the Center for Online Teaching and Learning Email: <u>blackboard@govst.edu</u> Phone: (708) 534-4115 The login page will appear. Please login using your GSU username and password. The username is your first initial, last name, and if you have a common last name, a number. **Do not include @student.govst.edu**.

| Governors State                                                                                                    | <b>Bb</b> Blackboard                                                                                                    |  |
|----------------------------------------------------------------------------------------------------|----------------------------------------------------------------------------------------------------|--|
| Login Student Help Faculty Help COTL                                                                                      |                                                                                                    |  |
|                                                                                                    |                                                                                                    |  |
| USERNAME:                                                                                                    |                                                                                                    |  |
| dfarnsworth                                                                                                    | Use your Financial Aid to buy books and supplies.                                                                            |  |
| PASSWORD:                                                                                                    | For more information visit the Pinancial Aid web page.                                                                       |  |
|                                                                                                    | Scheduled Updates and Messages                                                                                               |  |
| Login                                                                                                    | The Blackboard Server will not be available every Friday<br>from 5:00 am until 7:00 am for regular necessary<br>maintenance. |  |
| Browser Check                                                                                                    |                                                                                                    |  |
| Use this link for a list of supported browsers.<br>Click the Intersession button below to access<br>Intersession courses. | User name and password help,<br>contact IT Help Desk <b>708.534.4357</b> .<br>Blackboard inquiries contact                   |  |

## **Direct Blackboard website:**

3. Login directly by inserting bb9.govst.edu into your web browsers address bar.

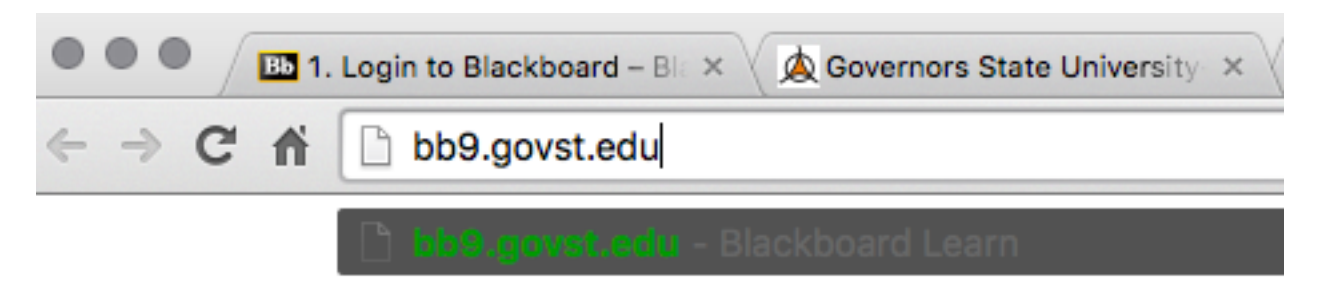

The login page will appear. Please login using your GSU username and password. The username is your first initial, last name, and if you have a common last name, a number. **Do not include @student.govst.edu**.

| Governors State                                 | <b>Bb</b> Blackboard                                                                                                    |  |
|-------------------------------------------------|----------------------------------------------------------------------------------------------------|--|
| Login Student Help Faculty Help COTL            |                                                                                                    |  |
|                                                 |                                                                                                    |  |
| USERNAME:                                       | · · · · · · · · · · · · · · · · · · ·                                                                                        |  |
| dfarnsworth                                     | Use your Financial Aid to buy books and supplies.<br>For more information visit the Financial Aid web page.                  |  |
| PASSWORD:                                       |                                                                                                    |  |
|                                                 | Scheduled Updates and Messages                                                                                               |  |
| Login Forgot Your Password?                     | The Blackboard Server will not be available every Friday<br>from 5:00 am until 7:00 am for regular necessary<br>maintenance. |  |
| Browser Check                                   |                                                                                                    |  |
| Use this link for a list of supported browsers. | User name and password help,<br>contact IT Help Desk <b>708.534.4357.</b>                                                    |  |
| Intersession courses.                           | Blackboard inquiries contact<br>Contact Ua 708.534.4115, or submit                                                           |  |